## Guide to activate e-Book on Oxford iSolution 啟用電子書指南

Login to Oxford iSolution with your GOdigital account. (If you don't have one, click <u>here</u> to create a GOdigital account.)

登入你的 GOdigital 賬戶。(如果你未有 GOdigital 賬戶,請<u>按此</u>登記。)

| <i>O</i> Solut               | ion                                                              |
|------------------------------|------------------------------------------------------------------|
| Username                     |                                                                  |
| Password<br>Forgot password? | $( \Rightarrow )$                                                |
|                              | version                                                          |
|                              | Powered by Abacus Privacy Policy /Legal Notice /Acknowledgements |

 $\sim$ 

2 Click/Tap to key in your 16-digit activation code of the e-Book.

| 按 😉 並輸入電子書的啟動編號。 |  |  |  |
|------------------|--|--|--|
|                  |  |  |  |

 $\bigcirc$ 

|                  | (U Solution |           |          |     |
|------------------|-------------|-----------|----------|-----|
|                  |             |           |          |     |
|                  |             | :         | <u>ې</u> | ⊕ × |
|                  |             | )         |          |     |
|                  | •           | $\otimes$ |          |     |
| Activation code: |             |           |          |     |
| Remark:          |             | Optional  |          |     |
|                  | $\bigcirc$  |           |          | ·   |

**3** Click/Tap the icon to download your e-Book.

點選主頁上的項目下載電子書。

| O Solution                                       | Ξ |
|--------------------------------------------------|---|
| Master<br>Biolo<br>Book 1A                       | Î |
| Copyright © Oxford University Press (China) Ltd. |   |

4 Click/Tap the icon again to view the contents of the e-Book.

再按一次主頁上的項目打開電子書,便可開始使用。

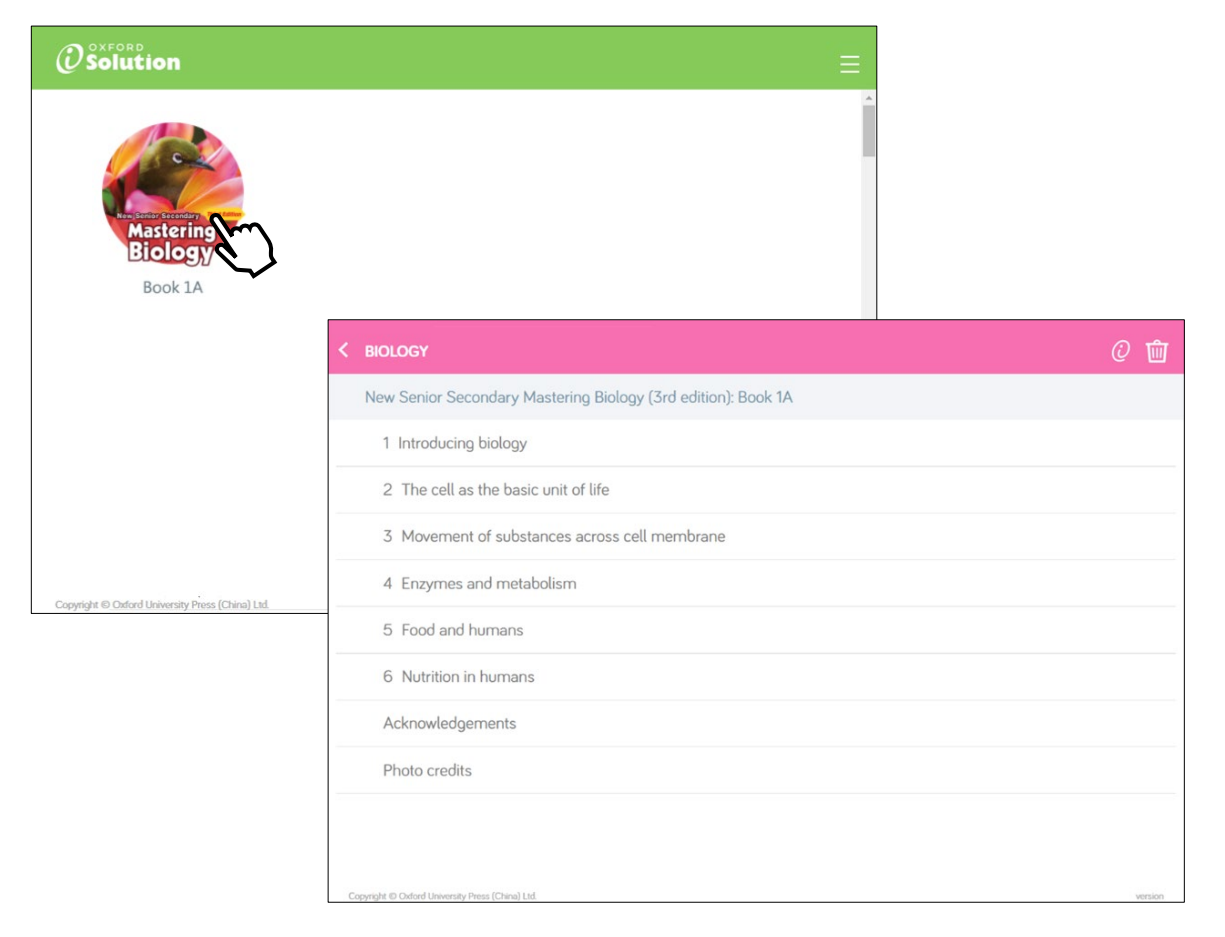